## Modifier l'information du visage enregistrée

## Modifier l'information du visage enregistrée

Vous pouvez modifier le nom, le niveau de priorité et l'information du visage qui sont enregistrées.

Appuyez sur "MENU".

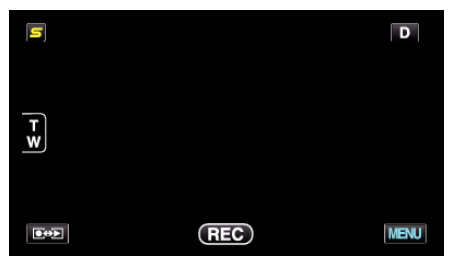

2 Appuyez sur "ENREG. DU VISAGE".

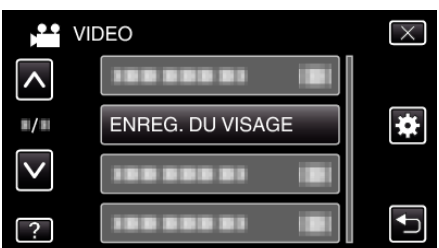

- Tapez sur ∧ ou ∨ pour vous déplacer vers le haut ou le bas pour plus de sélection.
- Appuyez sur × pour sortir du menu.
- Appuyez sur 🗂 pour retourner à l'écran précédent.
- 3 Appuyez sur "MODIFIER".

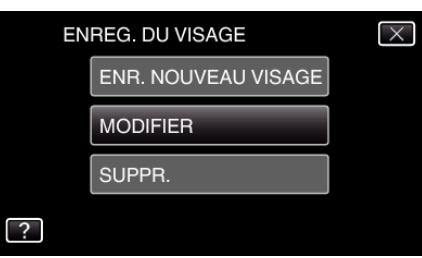

4 Tapez la personne à modifier

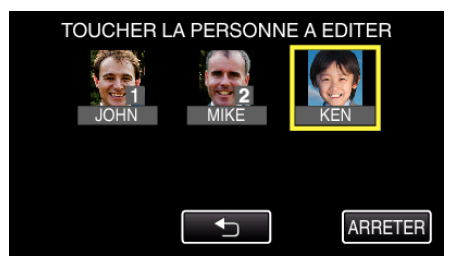

5 Tapez l'article à modifier

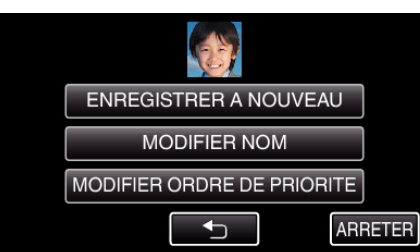

- Si vous sélectionnez "ENREGISTRER A NOUVEAU", procédez à l'étape 5 dans ""Inscrire l'information relative à l'authentification personnelle du visage humain" (INST p. 0) ".
- Si vous sélectionnez "MODIFIER NOM", procédez à l'étape 11 dans ""Inscrire l'information relative à l'authentification personnelle du visage humain" (I p. 0 )".

 Si vous sélectionnez "MODIFIER ORDRE DE PRIORITE", procédez à l'étape 12 dans ""Inscrire l'information relative à l'authentification personnelle du visage humain" (INT p. 0)".

## Enregistrement

## Annuler (Supprimer) l'information du visage enregistrée

Vous pouvez annuler (supprimer) l'information du visage qui est enregistrée.

1 Appuyez sur "MENU".

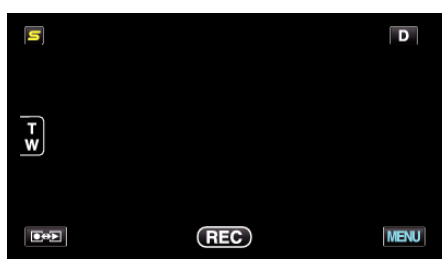

2 Appuyez sur "ENREG. DU VISAGE".

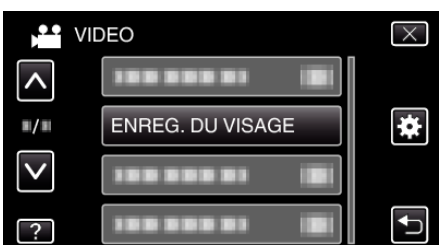

- Tapez sur 

   ou 
   v pour vous d
   éplacer vers le haut ou le bas pour plus de s
   élection.
- Appuyez sur × pour sortir du menu.
- Appuyez sur 🕁 pour retourner à l'écran précédent.
- 3 Appuyez sur "SUPPR.".

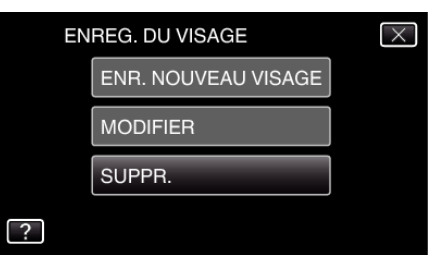

4 Tapez sur la personne dont vous voulez annuler l'enregistrement.

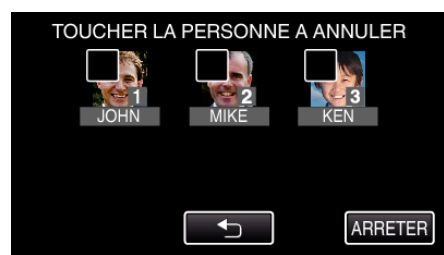

- 🗊 apparaît sur la personne sélectionnée.
- Pour enlever 🗑 d'une personne, tapez à nouveau sur la personne.
- 5 Appuyez sur "REGLER".

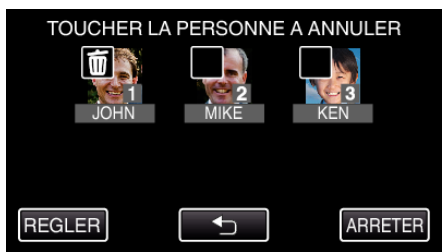

6 Appuyez sur "OUI".

| ANNULER PERSONNE SELECT. ? |     |
|----------------------------|-----|
| OUI                        | NON |
|                            |     |

- Tapez sur "OUI" pour supprimer l'information du visage de la personne sélectionnée.
- Appuyez sur "NON" pour retourner à l'écran précédent.
- Tapez sur "OK" lorsque l'écran complet de suppression apparaît.